## II. ACCESSING THE SUBSIDIZED CHILD CARE REIMBURSEMENT SYSTEM

## IBM WebSphere Host on Demand (HOD)

All users will need to have an Internet connection in order to process the monthly reports. The website address for accessing HOD is <u>http://3270.its.state.nc.us</u>. **Bookmark the website address.** If you encounter problems accessing the HOD website, contact the ITS Customer Support Center at (919) 754-6000 or 1-800-722-3946.

## A. Connecting to a HOD Session

1. At the HOD website, click on the appropriate TN3270 link (Figure II.A – 1).

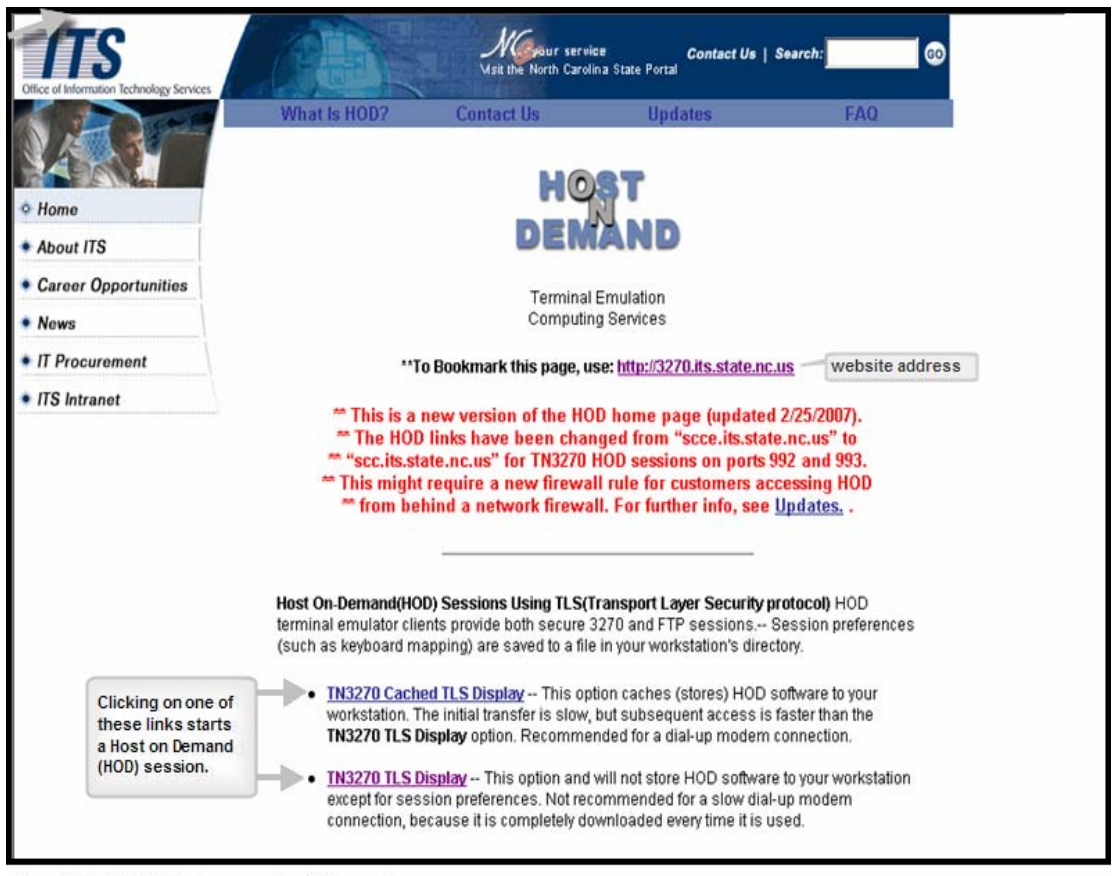

Figure II.A - 1: Website for accessing HOD session

2. HOD begins to detect the level of Java Support on your system (Figure II.A - 2).

Please wait. Host On-Demand is detecting the level of Java support on your system.

Figure II.A - 2: HOD detecting level of Java support

3. HOD begins to load via the detected level of Java support (Figure II.A - 3).

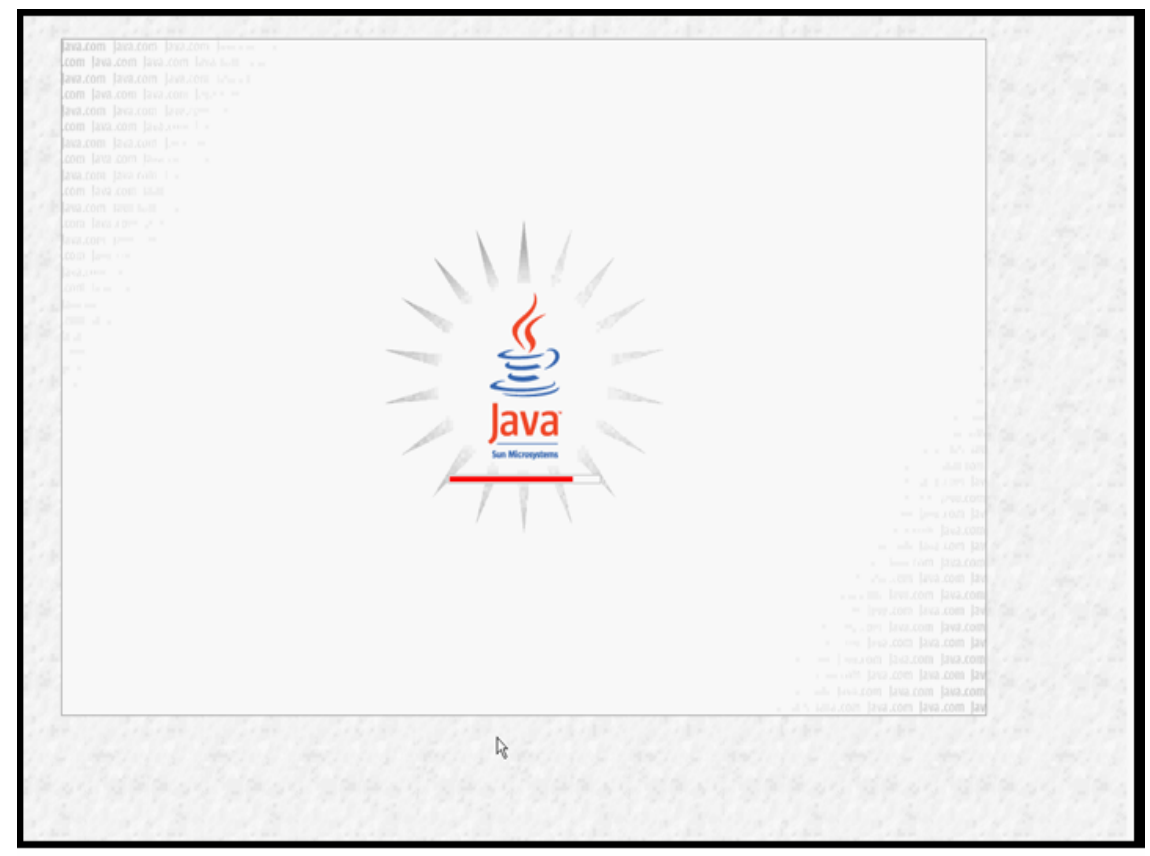

Figure II.A - 3: Loading Java based upon detected level of Java support

4. Once loaded, a screen showing configured sessions will appear (Figure II.A - 4).

|                    | Configured Sessions                      | Active Sessions                          |
|--------------------|------------------------------------------|------------------------------------------|
|                    | Double-click an icon to start a session. |                                          |
| The strict         |                                          |                                          |
| 3270 sttp          |                                          |                                          |
| TLS Display FTPTLS |                                          | 100                                      |
|                    |                                          |                                          |
|                    |                                          |                                          |
|                    |                                          | 1.1                                      |
|                    |                                          |                                          |
|                    |                                          |                                          |
|                    |                                          |                                          |
|                    |                                          |                                          |
|                    |                                          |                                          |
|                    |                                          | 1.2                                      |
|                    |                                          |                                          |
|                    |                                          |                                          |
|                    |                                          |                                          |
|                    |                                          | 1.37                                     |
|                    |                                          | 12                                       |
|                    |                                          |                                          |
|                    |                                          |                                          |
|                    |                                          |                                          |
|                    |                                          | 1.1.1.1.1.1.1.1.1.1.1.1.1.1.1.1.1.1.1.1. |
|                    |                                          | 08                                       |
|                    |                                          |                                          |
|                    | Heb                                      | 2                                        |
|                    |                                          |                                          |

Figure II.A - 4: HOD configured sessions

5. Double-click on the 3270 icon and the session application screen will appear (Figure II.A – 5).

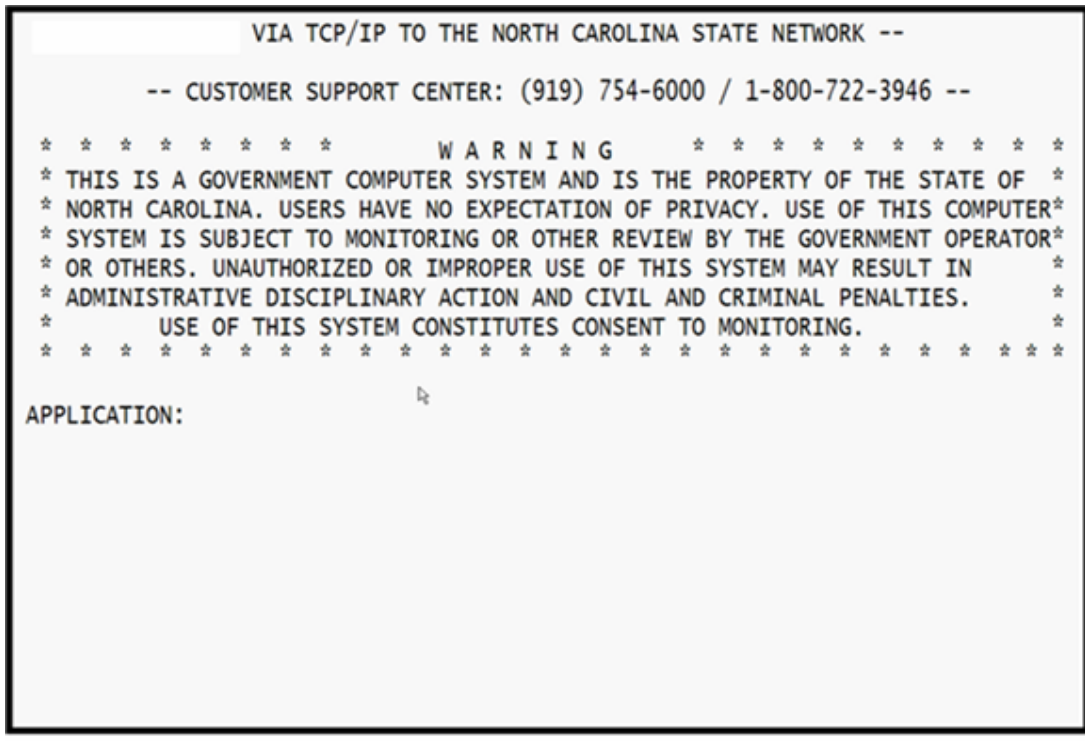

Figure II.A - 5: Session application screen

6. Type "cicssccg" in the APPLICATION field and press <ENTER> (Figure II.A – 6).

| VIA TCP/IP TO THE NORTH CAROLINA STATE NETWORK           |
|----------------------------------------------------------|
| CUSTOMER SUPPORT CENTER: (919) 754-6000 / 1-800-722-3946 |
| * * * * * * * * * * * * * * * * * * *                    |
| APPLICATION: cicssccg_                                   |
|                                                          |
|                                                          |
|                                                          |

Figure II.A - 6: Selecting cicssccg application

7. The banner/login screen will appear (Figure II.A – 7).

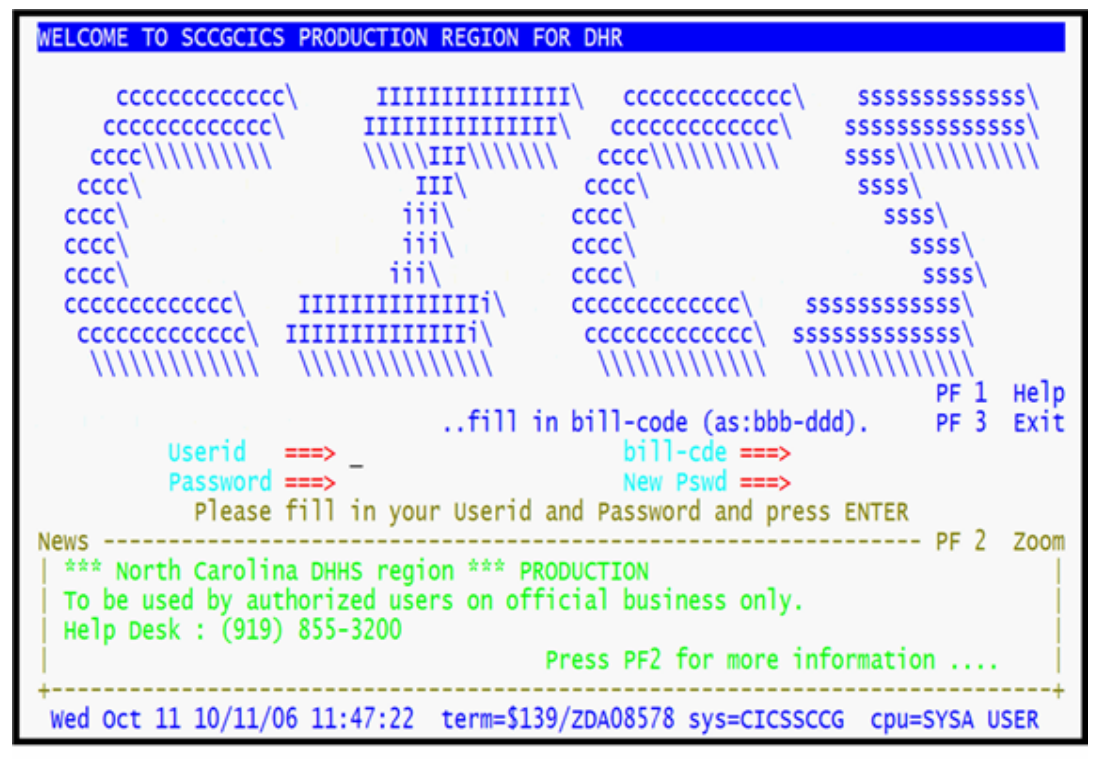

Figure II.A - 7: Session login screen

## B. Logging into a Session

1. Type your RACF User ID in the **USERID** field, "ghb-dhr" in the **BILL-CDE** field and your Password in the **PASSWORD** field. Press **<ENTER>** (Figure II.B – 1).

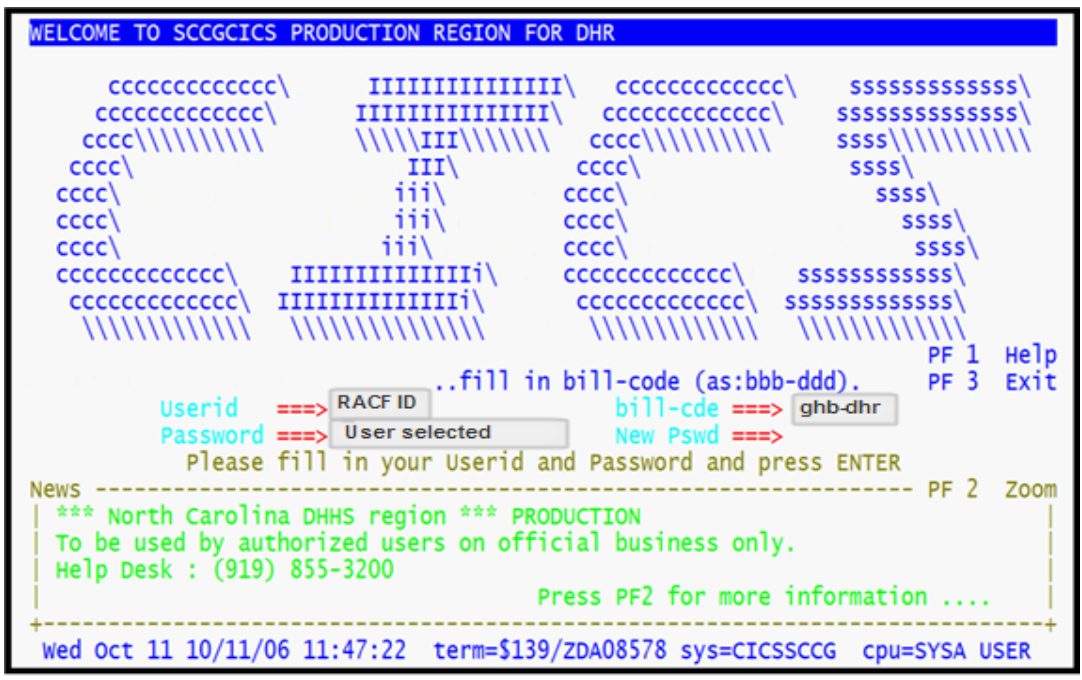

Figure II.B - 1: Logging into a session

2. Type "GH02" on the blank screen that follows and press **<ENTER>**. The Subsidized Child Care Reimbursement Main Menu will appear (Figure II.B – 2).

| GHB0001M<br>99901037<br>OPTION                                                                      | SUBSIDIZED CHILD CARE REIMBURSEMENT<br>MAIN MENU<br>DESCRIPTION                                                                                                    | 10/11/06<br>13:20:32 |
|----------------------------------------------------------------------------------------------------|----------------------------------------------------------------------------------------------------|----------------------|
| (1)<br>(2)<br>(3)<br>(4)<br>(5)<br>(6)<br>(7)<br>(8)<br>(9)<br>(10)<br>(11)<br>(12)<br>(13)<br>(14) | PAYMENT PROCESSING MENU<br>TOTALS MENU<br>APPROVAL NOTICE MENU<br>NONLICENSED HOME/FACILITY W/O APPROVAL NOTICE MENU<br>CHILD NAME SEARCH<br>FACILITY & NONLICENSED HOME NAME SEARCH<br>PROVIDER NAME SEARCH<br>QUERIES MENU<br>ADMINISTRATIVE MENU<br>SCC BULLETIN BOARD<br>LIST OF APPROVAL NOTICES RECENTLY ISSUED<br>WAITING LIST SUMMARY<br>FEDERAL SAMPLING MENU - CASE RECORDS SELECTED<br>CASE NUMBER OR FAMILY NAME SEARCH |                      |
| SELECTION                                                                                           | N: _                                                                                                    |                      |
| F KEYS: 1=He                                                                                        | lp 3=Exit GHB                                                                                                    |                      |

Figure II.B - 2: Subsidized Child Care Reimbursement Main Menu